#### STEP1 Thunderbird を起動します(Windows10の場合)。

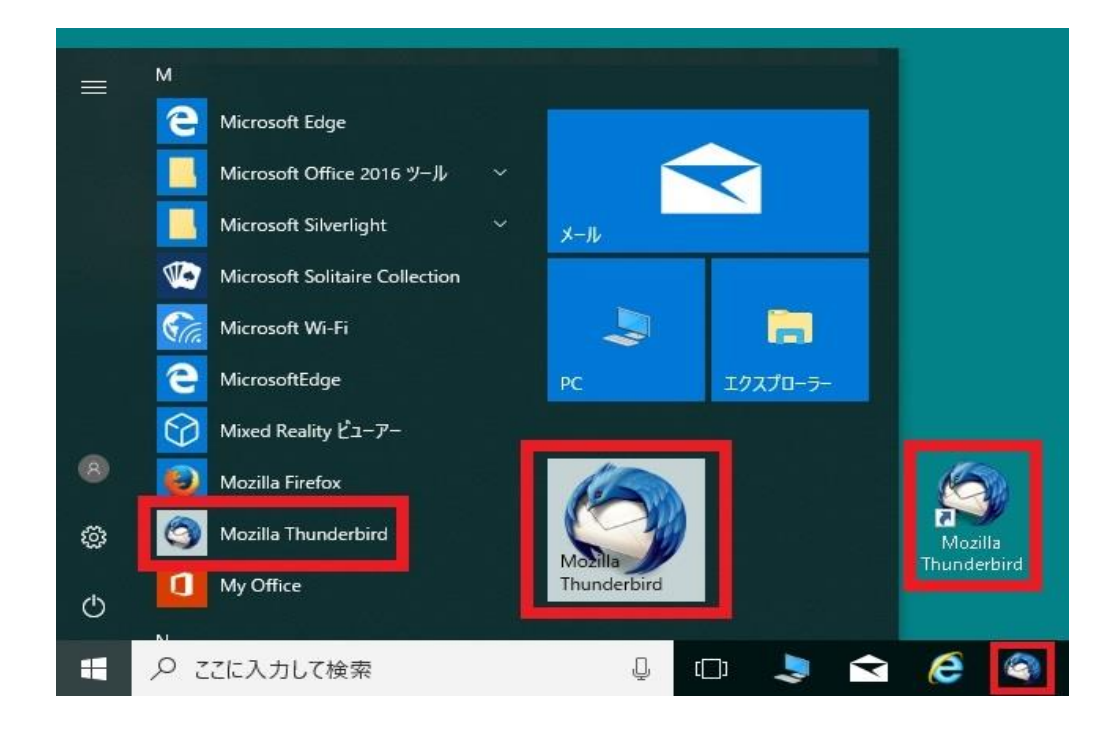

### STEP2 設定を変更したいアカウントをクリックしたのち、 「このアカウントの設定を表示する」をクリックします。

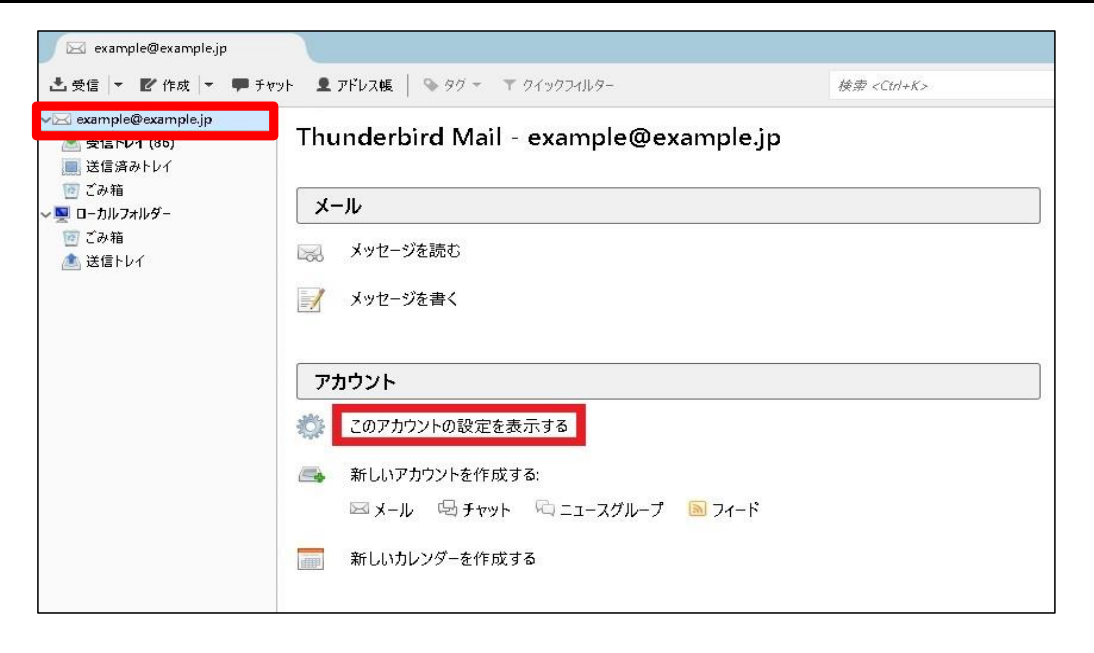

# STEP3 メニューから『サーバー設定』をクリックします。

| アカウント設定 |                                                                                                    | ×                                                                                                    |
|---------|----------------------------------------------------------------------------------------------------|----------------------------------------------------------------------------------------------------|
|         | アカウント設定 - <ex< td=""><td>ample@example.jp&gt;</td></ex<>                                                                                                    | ample@example.jp>                                                                                                    |
|         | <ul> <li>アカウント名(<u>U</u>): example</li> <li>認定の差出人情報</li> <li>このアカウントで使用する際。</li> <li>す。</li> <li>名前(<u>Y</u>):</li> <li>メールアドレス(<u>E</u>):</li> <li>返信先 (Reply-to)(<u>S</u>):</li> <li>組織 (Organization)(<u>O</u>):</li> <li>署名編集(<u>X</u>):</li> </ul> | @example.jp<br>定の差出人情報を設定してください。これはメッセージの差出人が誰であるかを表すために使用されま<br>観音太郎<br>example@example.jp<br><i>受信者からの返信を受け取るアトレス</i><br>HTML 形式で記述する (例: <b>太字</b> 、改行は<br>)(L) |
|         | <ul> <li>□ ファイルから署名を挿入</li> <li>□ メッセージに vCard を添</li> <li>送信 (SMTP) サー/(-(U):</li> </ul>                                                                                                    | まする (テキストまたは HTML、画像ファイル)①:<br>参照①…<br>id付する(少<br>example@example.jp - smtp.example.jp (既定)<br>差出人情報を管理(M)…<br>OK キャンセル                                            |

# STEP4 必要に応じて設定内容を変更してください。 『OK』をクリックし、設定完了です。

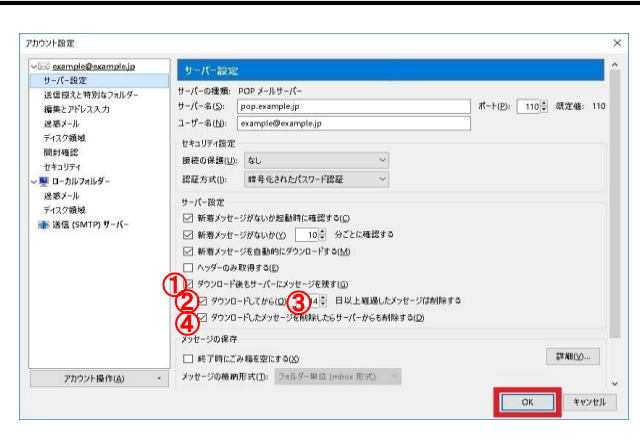

#### サーバー設定

| ①ダウンロード後もサー<br>バーにメッセージを残す(G)      | チェックが入っていることを確認しま<br>す。同じメールを別のパソコンでも受<br>信する場合には、チェックを入れま<br>す。                             |
|------------------------------------|----------------------------------------------------------------------------------------------|
| ②ダウンロードしてから                        | チェックが入っていることを確認しま<br>す。チェックを入れない場合、メール<br>サーバ上のメールボックスの空きが<br>無くなり、メールが受信できなくなる<br>可能性があります。 |
| 30日以上経過したメッ<br>セージは削除する            | サーバーにメールを残す日数を指定<br>します。サーバからの削除は、メール<br>ソフトからの送受信タイミングで実施<br>されます。                          |
| ④ダウンロードしたメッセージを削除したらサーバーからも削除する(D) | 任意設定となります。チェックが入っ<br>ている場合、メールをメールソフト上<br>で削除するとメールサーバからも削<br>除されます。                         |